## Anwendungshinweis – Software-Upgrade mittels SD/Micro SD-Karte

SolarEdge liefert eine firmeneigene Speicherkarte (SD/Micro-SD-Karte) mit seinen Wechselrichtern aus. Diese Karte aktiviert den Wechselrichter (die korrekten Ländereinstellungen werden ausgewählt) und installiert – falls notwendig – die aktuellste Firmware-Version. Die Karte ist mit herkömmlichen Kartenlesern und -schreibern weder lesbar noch beschreibbar.

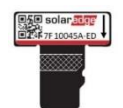

#### Abbildung 1: SolarEdge Upgrade-Karte

Für Firmware-Upgrades bei installierten Wechselrichtern liefert SolarEdge ggf. eine Firmware-Datei aus, die auf eine nicht im Lieferumfang enthaltene Speicherkarte geladen werden kann.

In diesem Dokument erfahren Sie, welcher Kartentyp zu verwenden ist und wie das Upgrade der Firmware-Version des Wechselrichters durchgeführt wird.

## Unterstützte, nicht von SolarEdge hergestellte Karten

Verwenden Sie nur im Handel erhältliche Karten, die folgenden Kriterien entsprechen:

- Speicherkartenformat: Micro-SD, Micro-SDHC
- Maximaler Speicherplatz: 32 GB
- Format: FAT32
- Maximale Datenrate: Klasse 2 bis Klasse 4

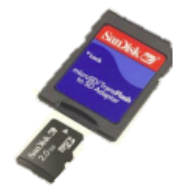

Je nach Wechselrichtermodell kann der Kartensteckplatz auf der Kommunikationskarte entweder für SD- oder Micro-SD-Karten geeignet sein. Verwenden Sie entweder einen Micro-SD-zu-SD-Kartenadapter (beim Kauf einer Micro-SD-Karte i.d.R. enthalten) oder direkt die Micro-SD-Karte, je nach Steckplatz für die Aktivierung auf der Kommunikationskarte Ihres Wechselrichters.

## **Firmware-Upgrade**

### So überprüfen Sie die CPU-Version:

- **1** Stellen Sie sicher, dass der Wechselrichter mithilfe der mitgelieferten Aktivierungskarte aktiviert wurde.
- 2 Drücken Sie kurz auf die LCD-Taste, bis die folgende Anzeige erscheint:

```
ID: ###########
DSP1/2:x.xxxx/x.xxx
CPU: 0003.1600
Country:XXXX
```

- **3** Überprüfen Sie die CPU-Versionsnummer. Falls notwendig, aktualisieren Sie die Wechselrichter-Software, wie unten beschrieben.
- 4 Falls notwendig, fordern Sie von SolarEdge eine Upgrade-Datei an und kopieren Sie diese auf die Speicherkarte. Falls mehrere Upgrades notwendig sind, muss jede Upgrade-Datei auf eine separate Karte geladen werden.

### So führen Sie ein Upgrade der Wechselrichter-Software durch:

- **1** Stellen Sie folgendes auf AUS:
  - Den AN/AUS-Schalter des Wechselrichters
  - den Sicherheitsschalter (ggf.)

WARNUNG

- und den mit dem Wechselrichter verbundenen AC-Trennschalter.
- 2 Stellen Sie sicher, dass der AC-Anschluss des Wechselrichters auf AUS steht oder trennen Sie die AC-Versorgung vom Wechselrichter durch AUSSCHALTEN der Trennschalter auf der Verteilertafel. Warten Sie 5 Minuten, bis die Kondensatoren sich entladen haben.
- **3** Lösen Sie die sechs Innensechskanntschrauben des Wechselrichtergehäuses und ziehen Sie das Gehäuse vorsichtig in horizontaler Richtung ab, bevor Sie es nach unten ziehen, wie in der *Installationsanleitung* des Wechselrichters beschrieben.

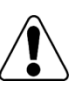

STROMSCHLAGGEFAHR. Berühren Sie die unisolierten Drähte des geöffneten Wechselrichters nicht!

1

# solar edge

4 Fügen Sie die Karte in den Kartensteckplatz auf der Kommunikationskarte ein. Wenn die Kommunikationskarte über einen SD-Karten-Steckplatz verfügt, verwenden Sie den SD-Karten-Adapter. Wenn sich auf der Karte ein Micro-SD-Kartensteckplatz befindet, ziehen Sie die Micro-SD-Karte vom Adapter und stecken Sie diese auf den Steckplatz.

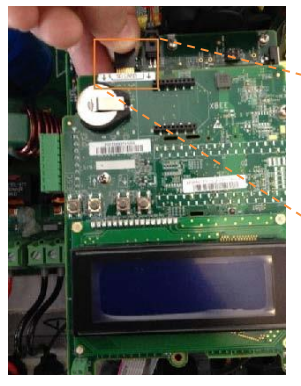

1ph/3ph Wechselrichter

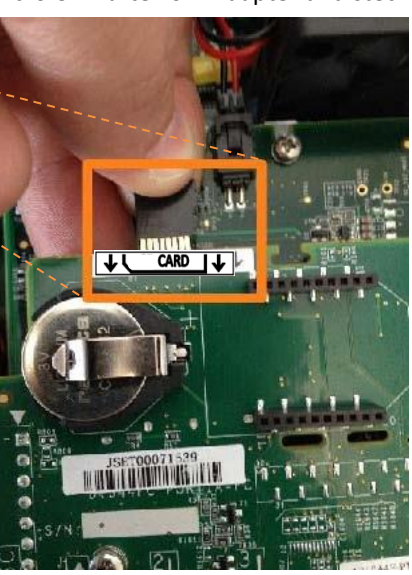

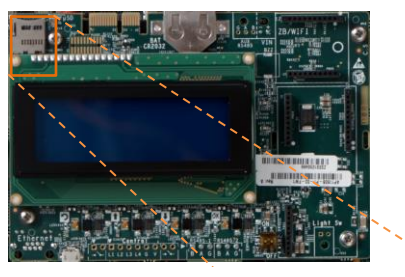

HD-Wave Wechselrichter

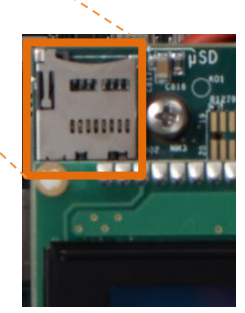

Abbildung 2: Einsetzen der Karte

- **5** Schalten Sie die AC-Versorgung an.
- 6 Gehen Sie in den Setup-Modus: Halten Sie die Eingabetaste für mindestens 5 Sekunden gedrückt. Die folgende Meldung wird angezeigt:

| P | 1 | е | a | s | е | _ | e | n | t | е | r |
|---|---|---|---|---|---|---|---|---|---|---|---|
|   | Ρ | a | s | s | w | 0 | r | d |   |   |   |
| * | * | * | * | * | * | * | * |   |   |   |   |

- 7 Geben Sie mit den drei im Inneren des Wechselrichters befindlichen LCD-Tasten ganz rechts das folgende Passwort ein:
   12312312. Der Wechselrichter befindet sich nun im Setup-Modus. Durch kurzes Drücken der Tasten können Sie zwischen den Menüs hin-und herscrollen, durch langes Drücken der Taste ein Menü auswählen.
- 8 Wählen Sie Maintenance (Wartung) → SW Upgrade-SD Card.
- 9 Überprüfen Sie, dass die Karte eingefügt ist (und die dazugehörige Upgrade-Datei hochgeladen ist) und wählen Sie Continue (Weiter) → Yes (Ja).
- **10** Im Wechselrichter läuft nun das Skript / Upgrade durch. Warten Sie, bis die Meldung "Done" (Fertig) am LCD erscheint.
- **11** Überprüfen Sie, wie oben beschrieben, auf die richtige Version.
- 12 Entfernen Sie die Karte aus dem Wechselrichter und bewahren Sie sie für weitere Upgrades auf.
- 13 Setzen Sie das Gehäuse des Wechselrichters auf und ziehen Sie die Schrauben mit einem Drehmoment von 9,0 N\*m fest. Um eine einwandfreie Abdichtung zu gewährleisten, ziehen Sie zuerst die Schrauben in den Ecken und dann die zwei in der Mitte befindlichen Schrauben fest.
- **14** Schalten Sie den Sicherheitsschalter EIN. Sollte zwischen den Leistungsoptimierern und dem (den) Wechselrichter(n) ein zusätzlicher externer DC-Schalter installiert sein, stellen Sie diesen Schalter auf EIN. Auf dem LCD erscheint eine Statusanzeige, die der folgenden ähnelt:

| v | a | с | [ | v | 1 |   | v | d | с | [ | v | 1 | ₽ | a | с | [ | W | 1 |  |
|---|---|---|---|---|---|---|---|---|---|---|---|---|---|---|---|---|---|---|--|
| 2 | 4 | 0 |   | 7 |   |   |   | 3 | 6 | 1 |   | 2 | 2 | 7 | 0 | 0 |   | 6 |  |
| Ρ | _ | 0 | ĸ | : |   | 0 | 1 | 0 | 7 | 0 | 1 | 0 | < | s | _ | 0 | к | > |  |
|   | _ |   |   |   |   |   |   |   |   |   |   |   |   |   | ō | N |   |   |  |

**15** Überprüfen Sie, ob der Wechselrichter ordnungsgemäß funktioniert.